## Adding an Athlete:

Should the need arise, you have the ability to add an athlete from your ATS Smartphone link. Remember, in order to log a treatment, modality, rehab or any other feature the must be in the system and be a member of a team.

As a reminder, every athlete must be on a team, if you do not assign them to a team and make them active, they may not show up for you to enter your session for.

| To add a new athlete, navigate to the Menu,<br>and select Athlete. You will have the ability to<br>do a regular add, or a quick add of an athlete<br>pg. 2 of the doc. |                                        | JOE TECH<br>Welcome JOE STRECKFUS               |   |
|----------------------------------------------------------------------------------------------------|----------------------------------------|-------------------------------------------------|---|
| Enter Athlete                                                                                                    |                                        | Add                                             |   |
| Name<br>First Name                                                                                                    |                                        | Quick Add                                       |   |
| Middle:                                                                                                    |                                        | Calls                                           |   |
| MI                                                                                                    |                                        | Cell                                            | ٦ |
| Last:                                                                                                    |                                        |                                                 |   |
| Last Name                                                                                                    |                                        | Email:                                          | ٦ |
| Organization:                                                                                                    |                                        | Email                                           |   |
| Select                                                                                                    |                                        | Text Addr:                                      |   |
| Team:                                                                                                    |                                        | Text Addr                                       |   |
|                                                                                                    |                                        | Street Address:                                 | _ |
| Position:                                                                                                    |                                        | Street Address                                  |   |
| Position                                                                                                    |                                        |                                                 | 6 |
| Gender: Gender 🗸                                                                                                    |                                        | City:                                           | - |
|                                                                                                    |                                        | City                                            |   |
|                                                                                                    |                                        | State: State                                    |   |
| Year:                                                                                                    |                                        |                                                 |   |
|                                                                                                    |                                        | Zip: Zip                                        |   |
| SSN#:                                                                                                    |                                        | Country:                                        | _ |
|                                                                                                    |                                        | Country                                         |   |
| Student ID<br>number                                                                                                    | er Athlete ID Generate Blood Type:     |                                                 |   |
|                                                                                                    |                                        | Blood Type                                      |   |
| Alt ID:                                                                                                    | Alt ID                                 | Race:                                           |   |
| Password:                                                                                                    | Password Generate                      | ·                                               | - |
| Phone:                                                                                                    |                                        | Ethnicity:                                      |   |
| Phone                                                                                                    |                                        |                                                 | • |
| Doing a regular athlete add will take you to<br>the screen to enter all of the information<br>about that athlete. As other screens, yellow                             |                                        | Preferred Hospital Info Preferred Hospital Info | ] |
| fielde or                                                                                                    | a required for data entry. Your portal | Family Physician Info                           | _ |
| neius are                                                                                                    |                                        | Family Physician Info                           |   |
| may appear different depending on the data                                                                                                    |                                        |                                                 | 2 |
| that your administrator has marked required.                                                                                                    |                                        | Medical Alerts (Ex: Diabetic)                   | ^ |

## ATS— Adding an Athlete via the Smartphone

Using the quick add of an athlete, will allow you to enter the basic information needed to create that profile for the athlete. You can enter the remainder of the information at a later time.

| Quick Athlete Add                                                                          | JOE TECH<br>Welcome JOE STRECKFUS |  |  |  |
|--------------------------------------------------------------------------------------------|-----------------------------------|--|--|--|
| First Name                                                                                 | 🕐 Logout                          |  |  |  |
| Middle Name MI                                                                             | Athlete -                         |  |  |  |
| Last Name Last Name                                                                        |                                   |  |  |  |
| Year 🗸                                                                                     | Add                               |  |  |  |
| Gender Gender 🗸                                                                            | Quick Add                         |  |  |  |
| DOB                                                                                        |                                   |  |  |  |
| Email                                                                                      |                                   |  |  |  |
| Student ID nu Athlete ID                                                                   |                                   |  |  |  |
| Password Password                                                                          |                                   |  |  |  |
| Team Information                                                                           |                                   |  |  |  |
| Organization Select V                                                                      |                                   |  |  |  |
| Team 🗸                                                                                     |                                   |  |  |  |
| Status 🗸                                                                                   |                                   |  |  |  |
| Save                                                                                       |                                   |  |  |  |
| Call 1-888-328-2577<br>Version 1.0.0, Copyright ⊚ 2022<br>Keffer Development Services, LLC |                                   |  |  |  |